**CSU** The California State University

## **Enabling Network Search**

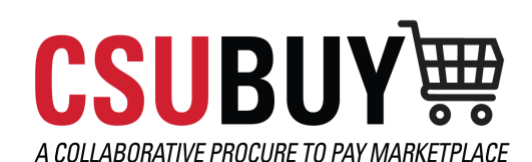

Learn how to change the settings in your supplier profile to enable visibility for network search.

## ENABLE SUPPLIER NETWORK SEARCH

- Log in to the Portal and Navigate to the Home Page > Change Supplier View > Select ID: XXXXXX for the Supplier Profile to be invited to join the CSU Network
- 2. Click on View Your Company's Network Profile below the name of your company > Manage Profile Visibility
- 3. Locate the checkbox to Publish my company profile in the Jaggaer Supplier Network Directory
  - a. Checking the box will enable visibility > Save
  - b. Unchecking the box will disable visibility > Save

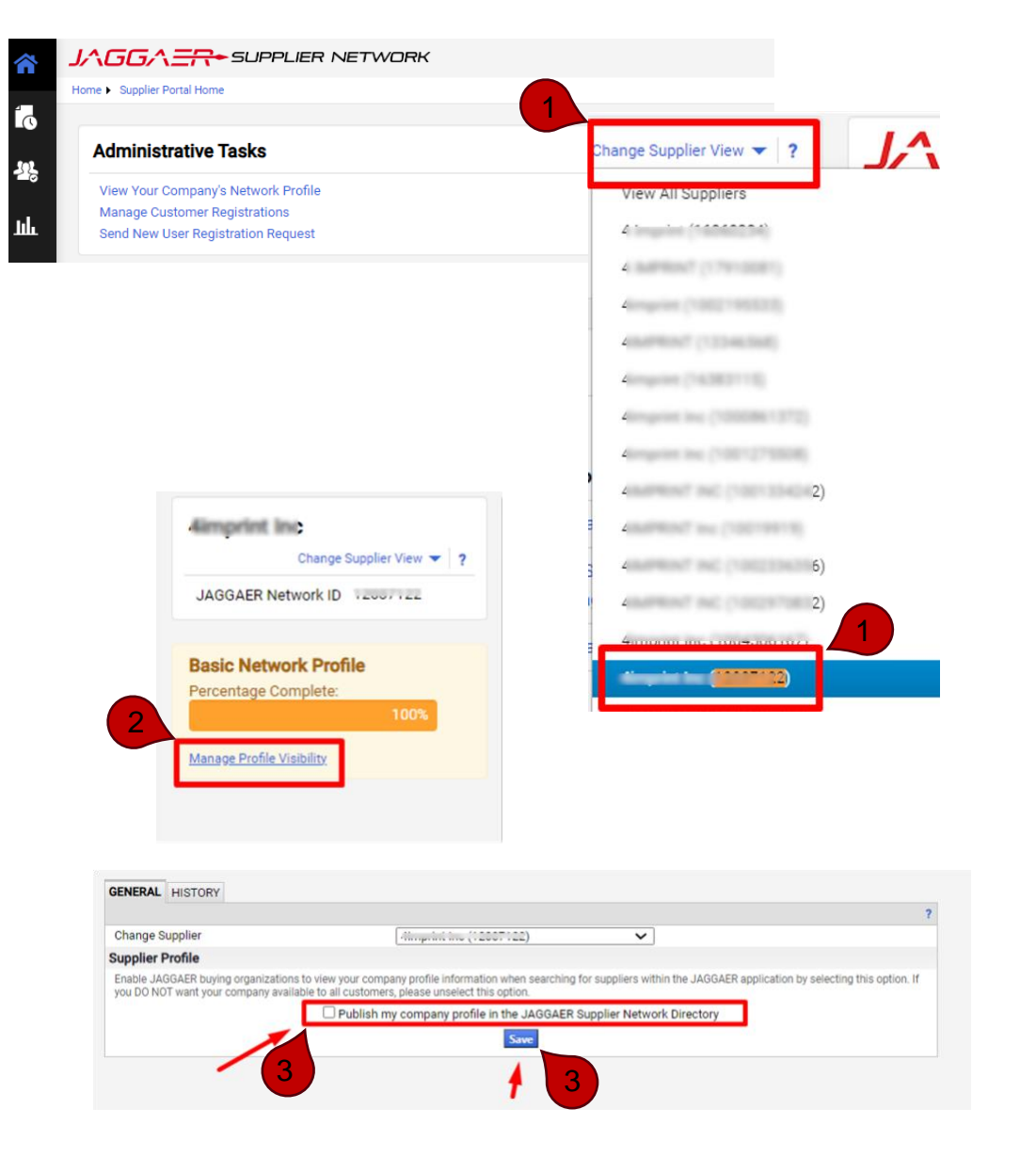